## NavigatingCare

## The 2022 Navigating Care Portal Upgrade Secure Messaging

The Secure Messaging feature allows patients to contact their clinic and care providers anytime through the NavigatingCare<sup>™</sup> patient portal.

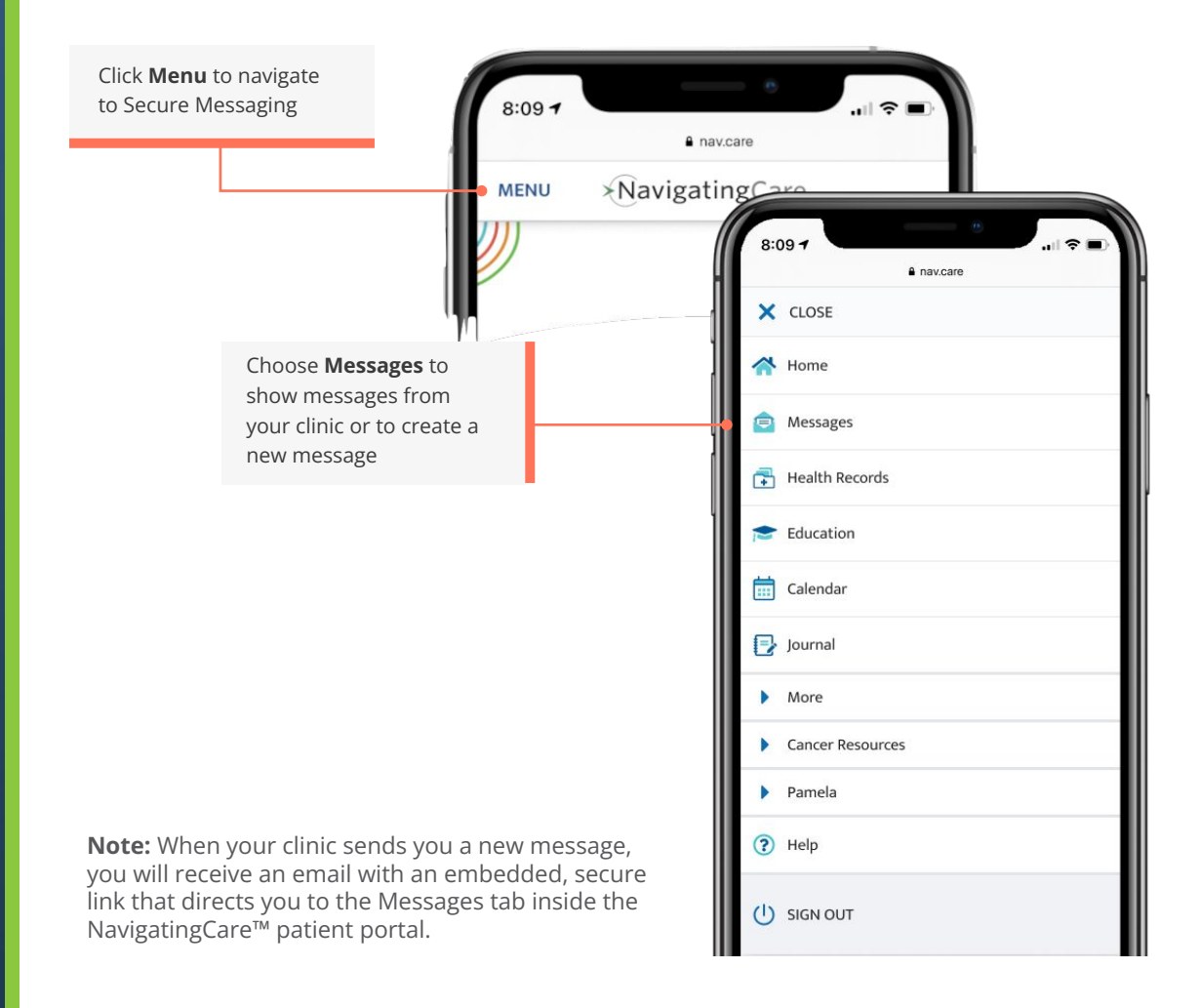

## NavigatingCare

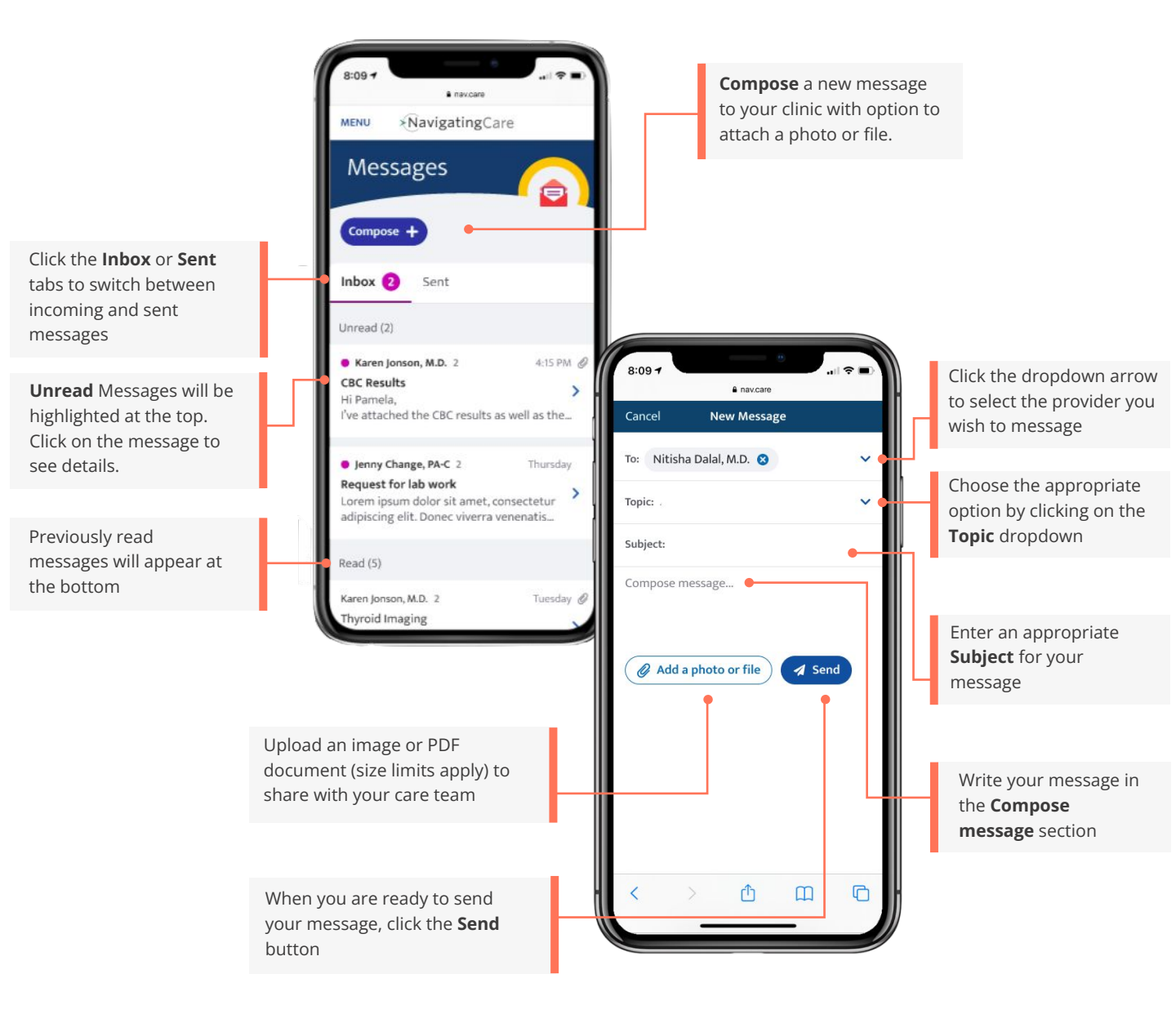